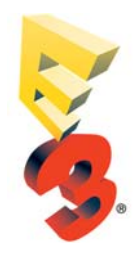

## INSTRUCTIONS FOR ACCESSING ONLINE EXHIBITOR REGISTRATION EXHIBITOR PORTAL

## INSTRUCTIONS FOR ACCESSING ONLINE EXHIBITOR REGISTRATION EXHIBITOR PORTAL

Go to the E3 2016 website: www.e3expo.com, Exhibitor Only Section

The log-in information is:

Email address

Your company's Exhibitor Registration ID

Once in the **Exhibitors Only Section**, click on Exhibitor Registration and enter your company's personalized Exhibitor Registration ID. The password will be emailed by Show Management to your company's designated exhibitor registration contact. Please contact Stephen Galeotalanza at <u>sgaleotalanza@idgworldexpo.com</u> if you require password assistance.

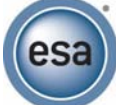

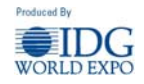